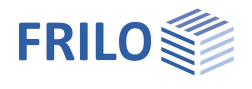

# Stirnplattenstoß SPS+

### Inhaltsverzeichnis

| Anwendungsmöglichkeiten | 2  |
|-------------------------|----|
| Eingabe                 | 3  |
| Grundparameter          | 4  |
| System                  | 6  |
| Material                | 7  |
| Schrauben               | 7  |
| Belastung               | 9  |
| Ausgabe                 | 10 |

### Grundlegende Dokumentationen - Übersicht

Neben den einzelnen Programmhandbüchern (Manuals) finden Sie grundlegende Erläuterungen zur Bedienung der Programme auf unserer Homepage <u>www.frilo.eu</u> im Downloadbereich (Handbücher).

*Tipp: Zurück - z.B. nach einem Link auf ein anderes Kapitel/Dokument – geht es im PDF mit der Tastenkombination "ALT" + "Richtungstaste links"* 

### FAQ - Frequently asked questions

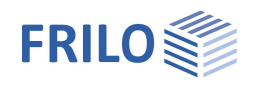

# Anwendungsmöglichkeiten

Mit dem Programm SPS+ können Stirnplattenstöße im Stahlbau bemessen werden.

Beim Stirnplattenstoß werden zwei Träger mittels angeschweißter bündiger oder überstehender Stirnplatten mit zwei oder vier vertikalen Schraubenreihen momententragfähig verbunden. Als Profiltypen sind I-förmige Profile zugelassen.

#### Normen

- DIN EN 1993
- ÖNORM EN 1993

#### Berechnungsgrundlagen

Grundlage der Berechnung der Verbindungen sind die Verfahren der DIN EN 1993-1-8.

Im Nachweis von Stirnplattenstößen mit vertikal vierreihigen Schraubenreihen kommt das in den folgenden Veröffentlichungen aufgeführte Modell zur Anwendung:

- Forschungsbericht 3/2009: Entwicklung eines Bemessungsmodells für geschraubte momententragfähige Kopfplattenverbindungen mit 4 Schrauben in einer Schraubenreihe auf der Grundlage der prEN 1993-1-1:2003; Deutscher Ausschuss für Stahlbau DASt, Düsseldorf.
- WAGENKNECHT: Stahlbau-Praxis nach Eurocode 3, Band 3 <u>Komponentenmethode</u>, 2. Auflage; Beuth Verlag GmbH, Berlin, Wien, Zürich 2017.

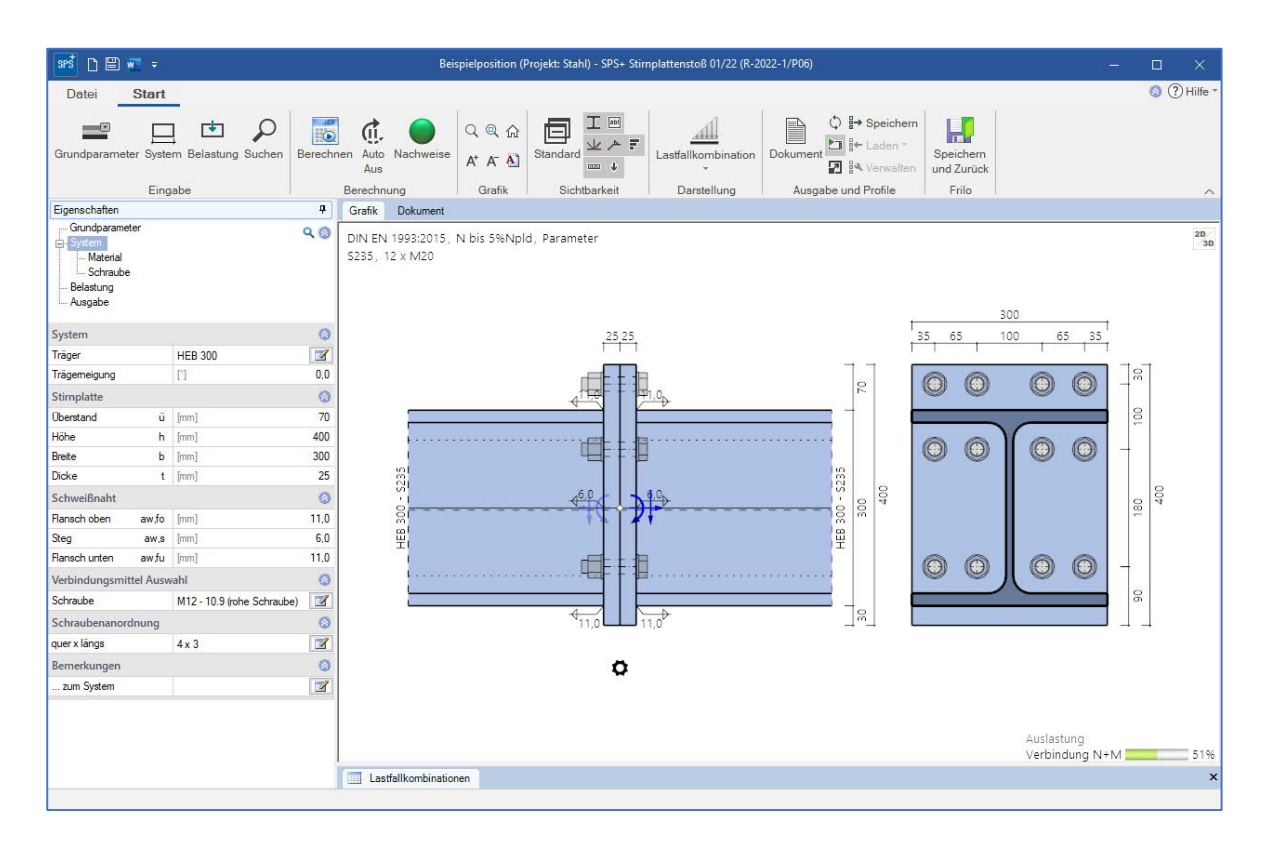

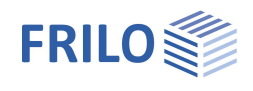

# Eingabe

#### Assistent

Nach dem Programmstart wird zunächst der <u>Assistent</u> angezeigt. Hier definieren Sie die notwendigsten/wichtigsten Parameter, so dass Sie schon einmal ein erstes berechenbares Grundsystem zur weiteren Anpassung zur Verfügung haben.

#### Interaktive Grafik

Sie können die Eingaben im linken Menü oder direkt in der Grafik machen (Objekte anklicken bzw. rechte Maustaste benutzen).

Lesen Sie hierzu das Kapitel "Interaktive Grafik" in den Bedienungsgrundlagen.

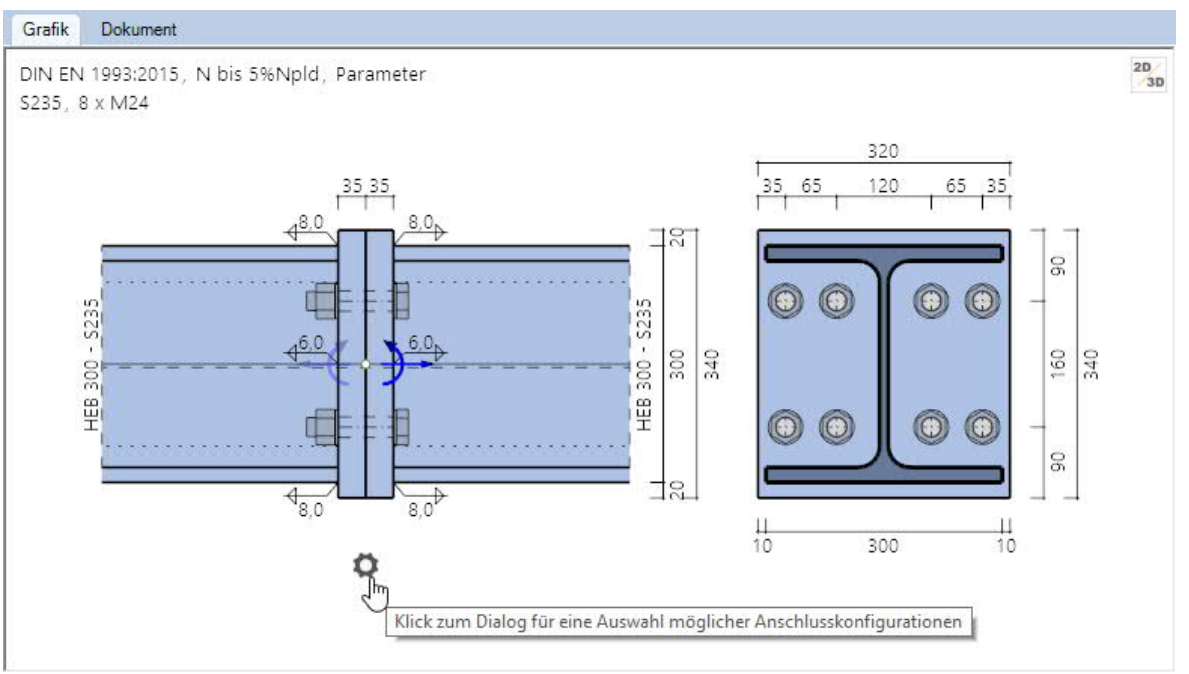

- Klicken Sie auf die einzelnen Bauteile (Träger, Stirnplatte, Schraube, Belastungspfeile), um den passenden Parameter-Dialog einzublenden.
- Anderungen der Maße wie z.B. Überstand usw. können Sie direkt in den Maßketten vornehmen.
- Auch die Textlinks (oben links) sind interaktiv.

#### Vorschlagsfunktion zum System passender typisierter Ausführungen der Stirnplatte

Klicken Sie auf das Zahnradsymbol, um den Vorschlags-Dialog einzublenden. Sie können dann aus einer Liste typischer Ausführungen wählen.

#### Farbliche Markierung kritischer Bauteile

Ist die Ausnutzung größer 1,0 wird das kritische Bauteil in der 2D-Grafik hervorgehoben.

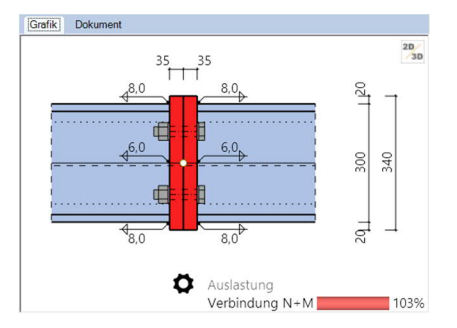

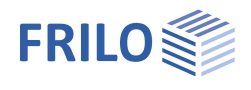

**ņ** 

# Grundparameter

| Bemessungsnorm      | DIN EN 1993                                                                        | Eigenschaften        |
|---------------------|------------------------------------------------------------------------------------|----------------------|
|                     | ÖNORM EN 1993                                                                      | Grundparan           |
| Nachweisverfahren   | Komponentenmethode                                                                 | Material             |
| Tragwerksberechnung | Tragwerksberechnung erfolgt plastisch<br>(maßgebend MaRd,pl - Klassifizierung nach | Belastung<br>Ausgabe |
|                     | elastisch (maßgebend MaRd,el -<br>Klassifizierung nach Steifigkeit)                | Norm und Sic         |
|                     |                                                                                    | Bemessungsnor        |
|                     |                                                                                    | Tragsicherheit       |
|                     |                                                                                    |                      |

| Grundparameter<br>System<br>Material<br>Schraube<br>Belastung<br>Ausgabe | c                  | X (3) |
|--------------------------------------------------------------------------|--------------------|-------|
| Norm und Sicherheitsk                                                    | onzept             | 0     |
| Bemessungsnom                                                            | DIN EN 1993:2015   | -     |
| Tragsicherheit                                                           |                    | 0     |
| Nachweisverfahren                                                        | Komponentenmethode | Ŧ     |
| Tragwerksberechnung                                                      | plastisch          | •     |
| Parameter für die Berec                                                  | hnung              | 0     |
| Stimplattenstoß                                                          |                    | 7     |

## Parameter für die Berechnung / Stirnplattenstoß

#### Parameter für die Komponentenmethode

.

| Parameter                             |                          | ? | ×    |
|---------------------------------------|--------------------------|---|------|
| Parameter für die Komponentenmethode  |                          |   |      |
| Große Normalkräfte                    | ohne                     |   | D    |
| Schrauben für NRd-Zug                 | ohne                     |   | 4    |
| Abstützkräfte im T-Stummel            | werden untersucht        |   | •    |
| FtRd Versagensart 1                   | Standard                 |   | -    |
| Faktor Zugbereich f                   |                          |   | 0,50 |
| Parameter für den Querkraftnachweis   |                          |   |      |
| Vz Übertragung mit                    | zugfreien Schrauben      |   | -    |
| VRd Begrenzung                        | auf 50% Qs-Tragfähigkeit |   |      |
| Parameter für den Schweißnahtnachweis |                          |   |      |
| Nachweisart im Anschluss              | Teilschnittgrößen        |   | -    |
| Test konstruktive Grenzen             |                          |   |      |
| Anschluss voltragfähig                |                          |   |      |

| Große Normalkräfte                 | Ohne oder mit N-M-Interaktion. Berücksichtigung der Normalkräfte durch den Nachweis gegen NRd und Interaktion N-M nach Gleichung 6.24 EN 1993-1-8                                                                                                    |
|------------------------------------|----------------------------------------------------------------------------------------------------|
| Schrauben für N <sub>RD</sub> -Zug | Ohne Einschränkung ansetzen,<br>Im Überstand vernachlässigen:<br>Hier legen Sie fest, ob die Schrauben im Überstand bzw. in der Voute zur<br>Ermittlung vom NRd-Zug vernachlässigt werden.                                                                                            |
| Abstützkräfte im T-Stumme          | IKönnen untersucht werden oder pauschal unterstellt werden. Hier legen Sie fest,<br>ob pauschal angenommen wird, dass sich im Anschluss Abstützkräfte aufbauen<br>können (Tab. 6.2 Lb < Lb* ANMERKUNG 1) oder ob das Einstellen dieser<br>Abstützkräfte vom Programm untersucht wird. |
| FtRd Versagensart 1                | Hier wählen Sie, ob das Standard- oder das alternative Verfahren zur Ermittlung<br>der Versagensart 1 im äquivalenten T-Stummel der Komponente Flansch/Platte<br>auf Biegung zur Anwendung kommt.                                                                                     |
| Faktor Zugbereich                  | Mit diesem Faktor definieren Sie, welche Schrauben für MRd Zugbeanspruchung<br>aufnehmen:<br>bei f= 1.0 wirken alle Schrauben im Anschlussbereich bis zum Druckpunkt auf<br>Zug,<br>bei f= 0.5 nur die in der vom Druckpunkt entfernten Hälfte vom Anschluss.                         |

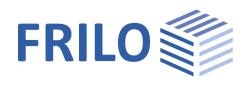

#### Parameter für den Querkraftnachweis

| Vz Übertragung mit | Die Querkraft wird entweder über alle Schrauben im gültigen Anschlussbereich<br>übertragen oder ausschließlich durch Schrauben, die keine Zugkraft übernehmen.<br>Siehe auch Faktor f für Zugbereich in der Komponentenmethode.<br>Werden Schrauben durch Zug- und Querkraft beansprucht, erfolgt im Nachweis<br>der Schertragfähigkeit eine Abminderung durch N-V Interaktion. |
|--------------------|----------------------------------------------------------------------------------------------------|
| VRd Begrenzung     | Die Tragfähigkeit der Querkraft kann auf 50% der Schubtragfähigkeit des Riegels<br>begrenzt werden. Diese Begrenzung geht in die Berechnung der Auslastung aus<br>VRd ein. Damit entfällt eine sonst extra zu führende Betrachtung der Interaktion<br>mit VRd.                                                                                                    |

#### Parameter für den Schweißnahtnachweis

| Nachweisart im Anschluss  | Der Nachweis der Schweißnähte im Anschluss erfolgt wahlweise<br>- mit den jeweiligen Teilschnittgrößen<br>- über die Statik des Gesamtschweißnahtbildes (IAW)                                                                                                    |
|---------------------------|----------------------------------------------------------------------------------------------------|
| Test konstruktive Grenzen | Bei markierter Option werden die konstruktiven Grenzwerte der<br>Schweißnahtdicken vom Programm überprüft.                                                                                                    |
| Anschluss voll tragfähig  | Die Schweißnähte am Anschluss werden so nachgewiesen, dass sie dessen<br>Grenzmoment und Grenzquerkraft übertragen können.<br>Schweißnähte sind nur begrenzt duktil und sollten daher so dimensioniert werden,<br>dass sie nicht bemessungsrelevant sind, d.h. eine der anderen Komponenten<br>zuerst versagt.<br>NICHT bei aktivierter Interaktion N-M nach Gleichung 6.24 EN 1993-1-8 |

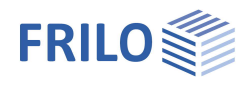

**џ** 

# System

| Träger               | Aufruf der Profilauswahl für den Träger - Siehe          | Eigenschaften                   |
|----------------------|----------------------------------------------------------|---------------------------------|
| -                    | Dokument <u>Querschnittsauswahl-PLUS</u>                 | Grundparan                      |
| Trägerneigung        | Trägerneigung in Grad<br>mathematisch positiv (-45° 45°) | Schraul<br>Belastung<br>Ausgabe |
| Stirnplatte          |                                                          | System                          |
| Eingabe der Stirnpla | ttenmaße.                                                | Träger                          |
| ü                    | Abstand Oberkante Platte zur Oberkante des               | Trägemeigung                    |
|                      | anschließenden Bauteils.                                 | Stirnplatte                     |
| h                    | Plattenhöhe.                                             | Überstand                       |
| b                    | Plattenbreite.                                           | Höhe                            |
| ŧ                    | Diattondicko                                             | Breite                          |
| l                    | Flattenuicke.                                            | Dicke                           |
|                      |                                                          | Schweißnaht                     |
| Schweißnaht          |                                                          | Flansch oben                    |
| aw fo                | Schweißnahtdicke Platte an Flansch oben                  | Steg                            |
|                      |                                                          | Flansch unten                   |
| aw,s                 | Schweißnahtdicke Platte an Steg                          | Verbindungsm                    |
| aw,fu                | Schweißnahtdicke Platte an Flansch unten                 | Schraube                        |

# Verbindungsmittel

Aufruf der Schraubeneingabe. Siehe Kapitel Schrauben.

| Grundparame<br>System<br>Material<br>Schraube<br>Belastung<br>Ausgabe | ter   |                        | ৭ 🕲 |
|-----------------------------------------------------------------------|-------|------------------------|-----|
| System                                                                |       |                        | 0   |
| Träger                                                                |       | HEB 300                | 1   |
| Trägemeigung                                                          |       | ["]                    | 0.0 |
| Stirnplatte                                                           |       |                        | 0   |
| Überstand                                                             | ü     | [mm]                   | 50  |
| Höhe                                                                  | h     | [mm]                   | 400 |
| Breite                                                                | b     | [mm]                   | 300 |
| Dicke                                                                 | t     | [mm]                   | 30  |
| Schweißnaht                                                           |       |                        | 0   |
| Flansch oben                                                          | aw,fo | [mm]                   | 6.0 |
| Steg                                                                  | aw,s  | [mm]                   | 5,0 |
| Flansch unten                                                         | aw,fu | [mm]                   | 6,0 |
| Verbindungsmittel Auswahl                                             |       |                        | 0   |
| Schraube                                                              |       | M12 - 10.9 (rohe Schr. | 📝   |
| Schraubenanoro                                                        | Inung |                        | 0   |
| quer x längs                                                          |       | 2 x 2                  | 7   |
| Bemerkungen                                                           |       |                        | 0   |
| zum System                                                            |       |                        | 1   |

### Schraubenanordnung

Eingabewerte für das Schraubenbild.

Quer im Sinne quer zur Hauptbeanspruchung (also in Flanschrichtung vom Anschluss) und längs in Richtung der Hauptbeanspruchung (also in Stegrichtung vom Anschluss).

| Reihen   | Anzahl der Schraubenreihen in Querrichtung – diese sind symmetrisch um den Steg angeordnet, also immer 2 oder 4.                                     |
|----------|----------------------------------------------------------------------------------------------------|
| W        | Mittenabstand der Schrauben in Querrichtung (um den Stegbereich).                                                                                    |
| w1       | Lochabstand der Schrauben in Querrichtung.                                                                                                    |
| w2       | Randabstand der Schrauben in Querrichtung.                                                                                                    |
|          | w, w1, w2 werden in der Grafik dargestellt.                                                                                                    |
| Je Reihe | Anzahl der Schrauben innerhalb einer Reihe – in Längsrichtung hintereinander.                                                                        |
| е        | Eingabetabelle für die Abstände der Schrauben in Längsrichtung, gemessen von Oberkante<br>Stirnplatte. e1, e2 usw. werden in der Grafik dargestellt. |
| Konflikt | Das Programm versucht die Anordnung mit gültigen Abständen aufzulösen.                                                                               |

### Bemerkungen

Aufruf des Bemerkungseditors. Die Bemerkungen werden in der Ausgabe bei den Systemdaten aufgeführt.

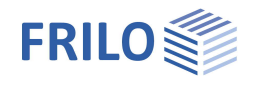

# Material

Stahlart/-güte

Baustahl, Feinkornbaustahl oder benutzerdefiniert (Eingabe der Kennwerte). Die entsprechenden Stahlgüten werden zur Auswahl angeboten.

# Schrauben

Es werden die Schraubengrößen M12 bis M36 mit den Festigkeitsklassen 4.6 bis 10.9 angeboten.

Die Schraube kann als Rohe Schraube oder als Passschraube gewählt werden.

Rohe Schrauben können mit einem Lochleibungsspiel von 0,3 bis 2,0 mm,

Passschrauben mit einem Lochleibungsspiel von 0,0 bis 0,3 mm verwendet werden.

Planmäßige Vorspannung der Schraube:

Kategorie A oder D nur zur qualitativen Verbesserung der Gebrauchstauglichkeit durch Aufbringen der Regelvorspannkraft Fpc\*.

Kategorie B, C oder E zur Erhöhung der Tragsicherheit durch Aufbringen der vollen Vorspannkraft Fpc.

Kategorie A - Scher-/ Lochleibungsverbindung

Kategorie B - Gleitfeste Verbindung im GZG

Kategorie C - Gleitfeste Verbindung im GZT

Kategorie D - Zugverbindung nicht vorgespannt

Kategorie E - Zugverbindung vorgespannt

Es kann gewählt werden, ob sich das Gewinde oder der Schaft der Schraube in der Scherfuge befindet.

Nach Eingabe der Schraubenart wird der verwendete Lochdurchmesser auf den Nennlochdurchmesser der jeweiligen Schraubengröße gesetzt.

Er kann im zulässigen Bereich angepasst werden.

| Eigenschaften                                      |                      | д     |  |
|----------------------------------------------------|----------------------|-------|--|
| Grundpara<br>System<br>Mater<br>Schra<br>Belastung | ameter<br>ial<br>ube | ۹ (۵) |  |
| Trägermateri                                       | al                   | 0     |  |
| Stahlart                                           | Baustahl             | •     |  |
| Stahlgüte                                          | S235                 |       |  |
| Vannunda                                           |                      | -7    |  |

| Eigenschaften                                                            | <b>P</b>                    |
|--------------------------------------------------------------------------|-----------------------------|
| Grundparameter<br>System<br>Material<br>Schraube<br>Belastung<br>Musgabe | ଦ 🕲                         |
| Schraube                                                                 | 0                           |
| Bezeichnung                                                              | M12 •                       |
| Festigkeitsklasse                                                        | 10.9 -                      |
| Schraubenart                                                             | rohe Schraube -             |
| Planmäßige Vorspannung                                                   | ohne 🔹                      |
| Scherfuge                                                                | Gewinde in Scherfuge 🔹      |
| Lochdurchmesser dL                                                       | Gewinde in Scherfuge        |
| Schraubenkennwerte                                                       | Schart in Schendge          |
| Zugfestigkeit fub                                                        | [N/mm <sup>2</sup> ] 1000.0 |
| Streckgrenze fyb                                                         | [N/mm <sup>2</sup> ] 900.0  |
| Gewindenenndurchmesser d                                                 | [mm] 12,0                   |
| Schaftdurchmesser ds                                                     | [mm] 12,0                   |
| Spannungsquerschnitt Asp                                                 | [cm <sup>2</sup> ] 0.8      |
| Schaftquerschnitt A                                                      | [cm <sup>2</sup> ] 1,1      |
| Scheibendurchmesser dsa                                                  | [mm] 24,0                   |

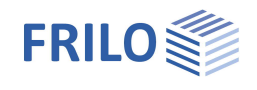

Der Nennlochdurchmesser beträgt bei M16 z.B. 18 mm für Rohe Schrauben (Lochleibungsspiel 1,0 mm), 17 mm für Passschrauben (Lochleibungsspiel 0,0 mm).

Hinweis: Die charakteristischen Werte von Streckgrenze fybk und Zugfestigkeit fubk lassen sich leicht aus der Festigkeitsklasse entnehmen:

 $f_{ybk} = (Ziffer \ vor \ Punkt) \ (Ziffer \ nach \ Punkt) \ 10 \ N/mm^2 \\ f_{ubk} = (Ziffer \ vor \ Punkt) \ 100 \ N/mm^2 \\ Z.B. \qquad F-5.6 \ f_{ybk} = 300 \ N/mm^2 \\ f_{ubk} = 500 \ N/mm^2$ 

Schraubenanordnung: siehe Kapitel System.

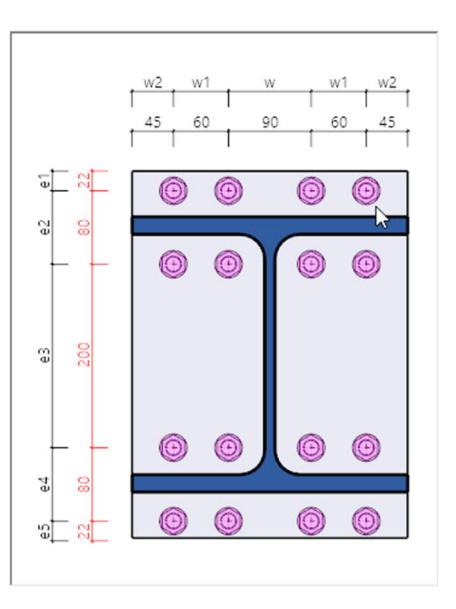

### Belastung

Zum Aufruf der Tabelle für die Lastfallkombinationen klicken Sie auf "zur Tabelle" oder auf das Register "Lastfallkombinationen" unter der Grafik.

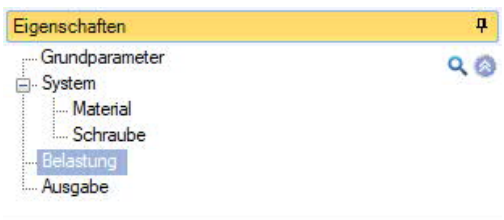

Über die Icons rechts können Sie <u>Tabellenzeilen</u> hinzufügen oder löschen – ebenso über das Symbol "Lastfallkombination" im Menüband.

| 0               |
|-----------------|
| 2/2 🝈 🛃 🗙 🎦 🔠 🏂 |
| LF-Kombi 2      |
| P/T             |
| P/T             |
| AE              |
| [kNm] 0,00      |
|                 |
|                 |

|   | Bezeichnung | Situation |   | Nd   | Vzd  | Myd   | Aktiv |
|---|-------------|-----------|---|------|------|-------|-------|
|   | 1           | 1         |   | [kN] | [kN] | [kNm] |       |
| 1 | Lfk<1>      | P/T       | R | 0,0  | 0,0  | 0,00  |       |

Für jede Lastfallkombination können Sie eine Bezeichnung eingeben.

| Situation | Bemessungssituation der Lastfallkombination<br>P/T : ständige/vorübergehende Bemessungssituation<br>A : außergewöhnliche Bemessungssituation<br>AE : Bemessungssituation Erdbeben |
|-----------|----------------------------------------------------------------------------------------------------|
| Nd        | Bemessungswert der Normalkraft am Schnittufer des Stabes positiv als Zugkraft vom Knoten weg.                                                                                     |
| Vzd       | Bemessungswert der Querkraft am Schnittufer des Stabes.                                                                                                    |
| Myd       | Bemessungswert des Momentes am Schnittufer des Stabes (siehe auch gestrichelte Faser in der Systemdarstellung).                                                                   |
| Aktiv     | Setzt die Lastfallkombination(en) aktiv / inaktiv                                                                                                    |

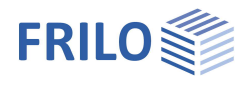

# Ausgabe

Über das Register "Dokument" wechseln Sie in die Darstellung der Ausgabe.

Siehe hierzu auch:

Ausgabe und Drucken

Der Ausgabeumfang ist wählbar.

| Eigenschaften                                                            |                   | <b>4</b> |
|--------------------------------------------------------------------------|-------------------|----------|
| Grundparameter<br>System<br>Material<br>Schraube<br>Belastung<br>Ausgabe |                   | ৫ 🕲      |
| Allgemein                                                                |                   | ۲        |
| Ausgabeumfang                                                            | Kurz              | -        |
| Systemgrafik 2D                                                          | Kurz              |          |
| Maßstab                                                                  | Ausführlich       |          |
| Systemgrafik 3D                                                          | Benutzerdefiniert |          |
| Belastung                                                                |                   | 0        |
| Nur relevante Lfk                                                        |                   |          |

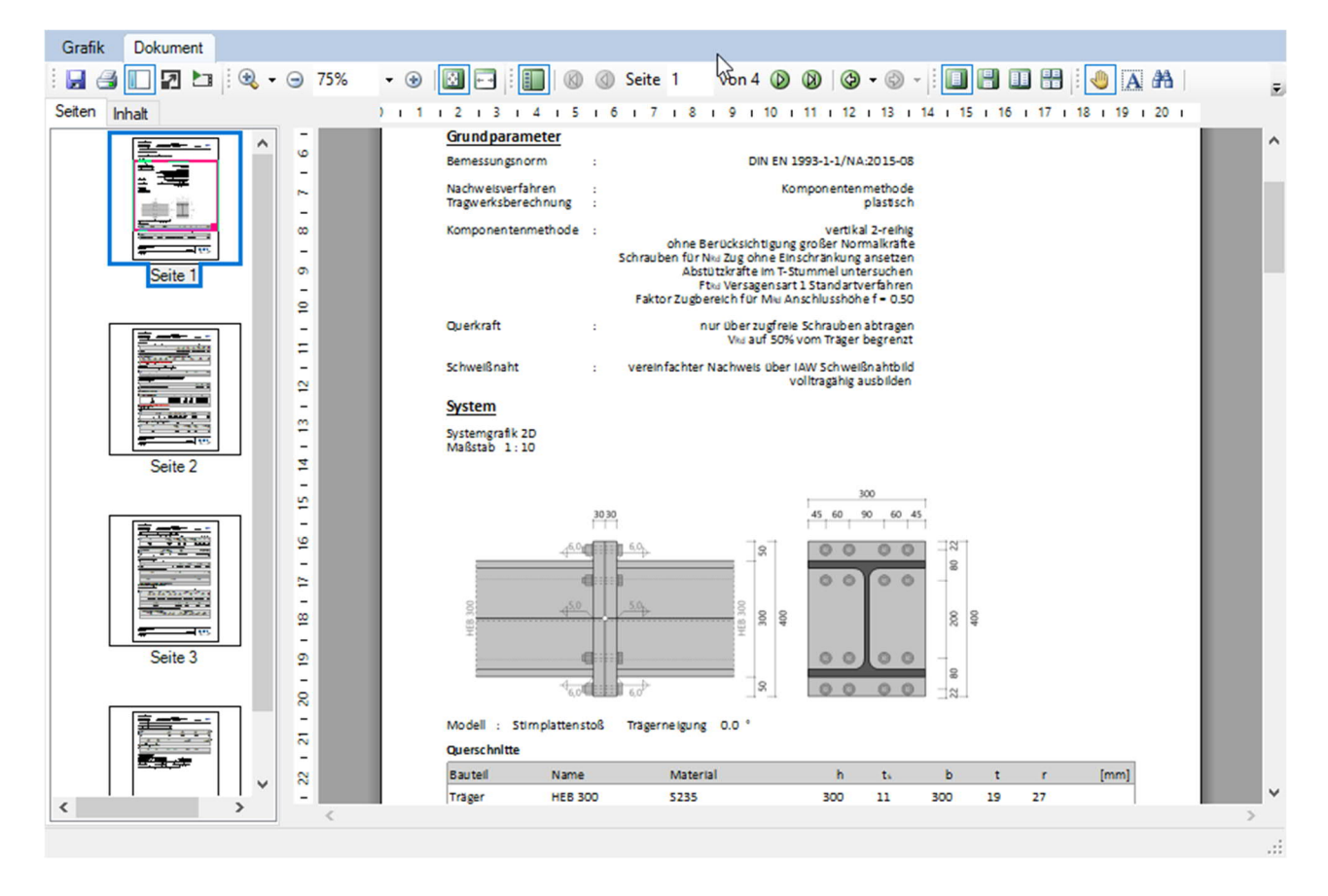